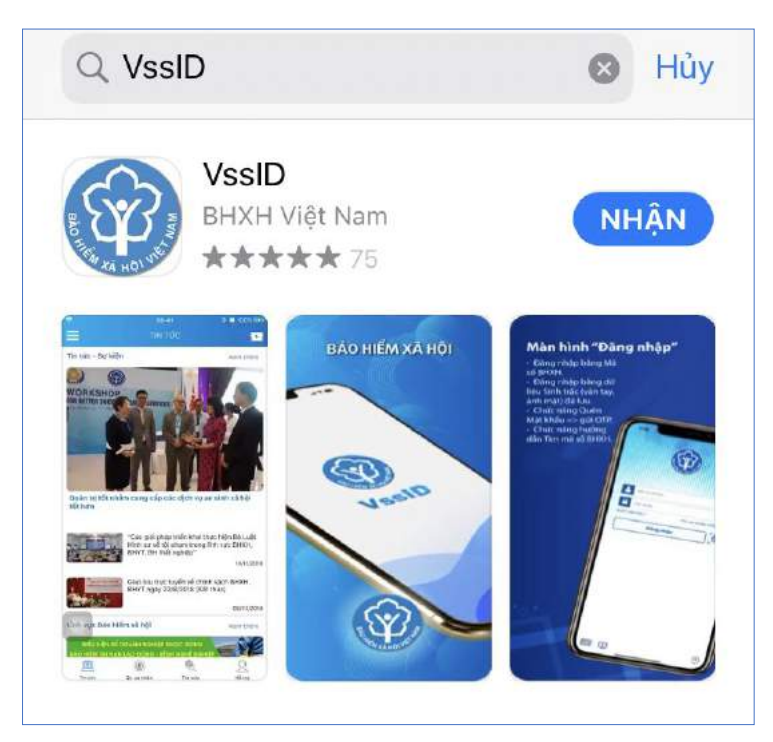

Úng dụng VssID trên App Store

Bước 3. chọn "Nhận" để thực hiện cài đặt ứng dụng.

# II. HƯỚNG DẪN SỬ DỤNG ỨNG DỤNG VSSID

# 1. Trường hợp đã có tài khoản giao dịch điện tử cá nhân với cơ quan BHXH

# 1.1. Đăng nhập ứng dụng

Nhập tài khoản (mã số BHXH) và mật khẩu vào các ô tương ứng để đăng nhập ứng dụng.

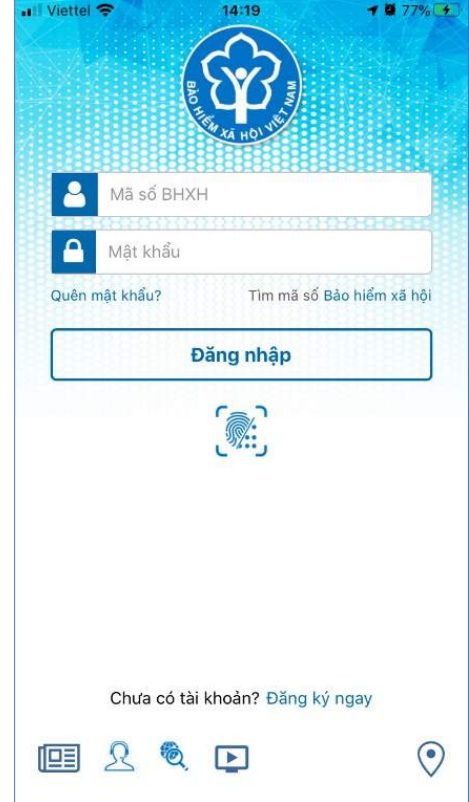

# 1.2. Đổi mật khẩu

Người sử dụng nên thực hiện đổi mật khẩu cho lần đăng nhập đầu tiên nhằm bảo vệ thông tin cá nhân.

Bước 1. Chọn 📃

Bước 2. Chọn Đổi Mật Khẩu

# Bước 3. Nhập Mật khẩu cũ, Mật khẩu mới và Nhập lại lại mật khẩu mới

**Bước 4**. Chọn **Hoàn tất**. Hệ thống sẽ gửi đến số điện thoại mà người sử dụng đã đăng ký giao dịch điện tử với cơ quan BHXH mã OTP để xác thực việc đổi mật khẩu.

| ar Vienel ♥ 14:23 ● 70% (★)<br>QUÂN LÝ CÁ NHÂN | ali Viettel 🗢 14:22                               | ■ 70% <b>#</b> 7 | 🖬 Viettel 🗢 14:30<br>🧹 Đổi mật ki | ∎ ars 🐲<br>háu |
|------------------------------------------------|---------------------------------------------------|------------------|-----------------------------------|----------------|
| Nguyễn Đăng Kiên<br>Mà Số BHXH: 0111033399     | Nguyễn Đăng Kiếr<br>0111033399                    |                  | Mật khẩu cũ                       | <u> </u>       |
| Ngày sinh 05/08/1984                           | 🚊 Tin tức sự kiện                                 | 1984             | Mật khẩu mới                      | <b>_</b>       |
| CMND/CCCD/ 013449672<br>Hộ chiếu               | Quản lý cá nhân                                   | 9672             | Nhập lại mật khẩu mới             | <u></u>        |
| Số điện thoại 0983006228                       | 🍭 Tra cứu trực tuyến                              | 6228             | Hoàn tấ                           | t              |
| Địa chỉ 150 Phố Vọng                           | <u>R</u> Tổng đài hỗ trợ                          | > Vong           |                                   |                |
| Thẻ BHYT >                                     | 🔘 Cai đặt                                         | -/ >             |                                   |                |
| Quá trình tham gia BH         >                | Dổi mật khẩu                                      |                  |                                   |                |
| 🙆 Thông tin hưởng >                            | 🖒 Dăng xuất                                       | >                |                                   |                |
| Gổ khám chữa bệnh >                            | Phiên bản 1.4.5                                   |                  |                                   |                |
| 📃 🙆 🎨 았<br>Tin tức QL cả nhân Tra cứu Hỗ trợ   | © Bản quyển thuộc về<br>Bảo hiểm xã hội Việt Nam. | 2.<br>Hồ trợ     | Tin tửc Qi, cả nhân               | Tra cứu Hỗ trợ |

#### 1.3. Quản lý cá nhân

Chức năng Quản lý cá nhân hiển thị các thông tin cơ quan của người sử dụng như: Mã số BHXH, Họ và tên, Ngày sinh, CMND/CCCD/Hộ chiếu, Số điện thoại và địa chỉ cùng các chức năng khác của ứng dụng VssID.

| i Viettel 🗢      | 14:2<br>QUÂN LÝ C          | s<br>:á nhân                | <b>0</b> 78% (58   |  |  |  |  |
|------------------|----------------------------|-----------------------------|--------------------|--|--|--|--|
|                  | Nguyễn Đăng<br>Mã số BHXH: | <b>g Kiên</b><br>0111033399 |                    |  |  |  |  |
| Ngày s           | inh                        | 05/08                       | 0/1984             |  |  |  |  |
| CMND,<br>Hộ chiế | CCCD/<br>Su                | 01344967                    |                    |  |  |  |  |
| Số điện          | 1 thoại                    | 098300622                   |                    |  |  |  |  |
| Địa chỉ          |                            | 150 Phố Vọn                 |                    |  |  |  |  |
|                  | Thẻ BHYT                   |                             | >                  |  |  |  |  |
| 0                | Quá trình tham gia BH      |                             |                    |  |  |  |  |
| <u>ه</u>         | Thông tin hưởng            |                             |                    |  |  |  |  |
| (4)              | Sổ khám chữa               | bệnh                        | >                  |  |  |  |  |
| E<br>Tin tức     | QL cá nhân                 | Tra cứu                     | <u>R</u><br>Hỗ trợ |  |  |  |  |

#### 1.4. Thẻ BHYT

# Bước 1. Chọn QL cá nhân

**Bước 2**. Chọn **Thẻ BHYT**, màn hình sẽ hiển thị các thông tin cơ bản như hình dưới

| Viettel 🗢           | 09:01<br>QUÂN LÝ CÁ N | IHÂN    | • 61%(3-) | Il Viettel ♥ | 09:<br>THÈ BÀO H                               | 96<br>HÉM Y TÉ                         | <b>6</b> 3%(2)         | •nii Viettel ♥        | 09:0<br>THÈ BÀO HI                     | ,<br>ÉM Υ ΤΕ                   | <b>6</b> 3%(3)       |
|---------------------|-----------------------|---------|-----------|--------------|------------------------------------------------|----------------------------------------|------------------------|-----------------------|----------------------------------------|--------------------------------|----------------------|
| 100                 | Nguyễn Đăng Ki        | àn      |           |              | Nguyễn Đăng<br>Thời hạn có gi<br>01/02/2020 đã | <b>Kiên</b><br>á trị<br>in ngày 31/12/ | 2020                   | 虏                     | 8∃ Xem thẻ B                           | ảo hiểm y tế                   |                      |
|                     | Mā sõ BHXH: 011       | 1033399 |           | Ngày sinh    | l.                                             | 05                                     | -08-1984               |                       | <b>南</b> 绕道                            | 9.74Å                          | <u>الله</u>          |
| Ngày sint           | h                     | 05/08   | /1984     | Giới tính    |                                                |                                        | Nam                    | - TA                  |                                        | 1/6.1                          | 26                   |
| CMND/C(<br>Hộ chiếu | CCD/                  | 01344   | 49672     | Số thẻ BH    | IYT                                            | HC40101                                | 1033399                |                       |                                        | 5.25                           |                      |
| Số điện ti          | hoại                  | 098300  | 06228     | Ndi ĐKKC     | 8 8Ð Viện Y Ì                                  | ọc Phòng khô<br>quân (N                | ng Không<br>lắ: 01018) |                       |                                        | $\Delta \omega^2$              | × .                  |
| Địa chỉ             |                       | 150 Phố | í Vong    | Thời điểm    | 5 năm liên tục:                                | 01/01/2015                             |                        | 5                     | 50 S.                                  |                                | 1. A                 |
|                     |                       |         |           |              | R= Yom thể l                                   | da hiểm u tế                           |                        |                       | es i                                   | 1.184                          |                      |
| 🔂 Th                | nẻ BHYT               |         | >         |              | C- Kent the                                    | sao meni y te                          |                        | Thông tin             | augin Idi-                             |                                |                      |
| ( Q1                | uá trình tham gia     | a BH    | >         |              | 6.5                                            |                                        |                        | Được qu               | ý BHYT thanh to<br>pam vi chi trà BH   | án 80% chỉ j<br>XT (có niới h  | ohi KCB<br>Ian từ lê |
| ~ -                 |                       |         |           | <u> 3</u>    |                                                | 1633                                   | <b>X</b>               | thanh to<br>và dịch v | án một số thuốc,<br>vụ kỹ thuật theo   | , hóa chất, vi<br>quy định của | ật tưy tế<br>Bộ      |
| ( <u></u> ть        | nông tin hưởng        |         | >         | 2            |                                                | S. S                                   |                        | trưởng Đ<br>xã và ch  | lộ Y tế); 100% ch<br>i phí cho một lần | i phí KCB tại<br>KCB thấp hơ   | tuyến<br>dn 15%      |
| (f) sé              | ổ khám chữa bê        | nh      | >         | - 5          | 6265                                           |                                        | Ö i                    | thang lu              | ong co so.                             |                                |                      |
| Ē                   |                       | 10      | R         | E            | ٢                                              | ¢.                                     | 2                      |                       |                                        | ې.                             | 2                    |

**Bước 3**. Nhấn vào "*Xem thẻ Bảo hiểm y tế*", màn hình sẽ hiển thị như hình dưới (có thể lựa chọn xoay để xoay thẻ BHYT để dễ quan sát):

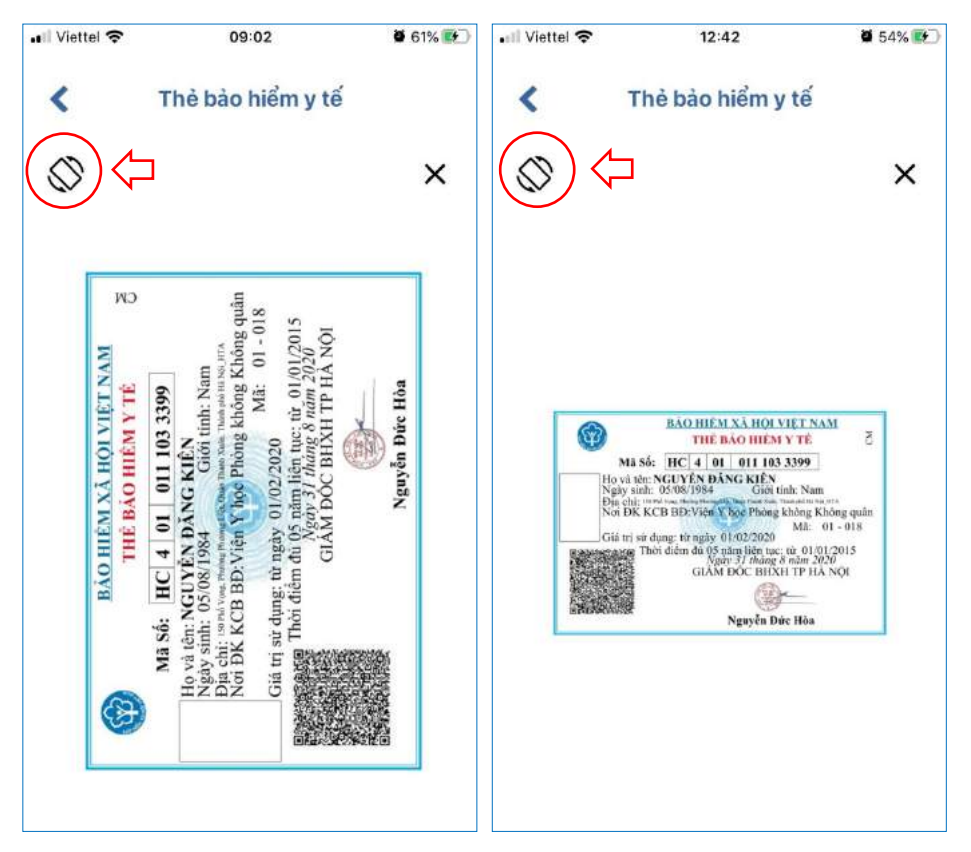

Lưu ý: Ứng dụng *chỉ cho phép đăng nhập một tài khoản trên một thiết bị ở cùng một thời điểm*. Khi đăng nhập tài khoản vào thiết bị thứ hai, ứng dụng sẽ có cảnh báo, nếu người dùng lựa chọn tiếp tục đăng nhập ở thiết bị thứ hai, ứng dụng sẽ yêu cầu nhập mã OTP được gửi đến số điện thoại của người dùng đã đăng ký trước đó, đồng thời tài khoản này sẽ bị thoát khỏi ứng dụng trên thiết bị thứ nhất.

#### 1.5. Quá trình tham gia BH

Chức năng Quá trình tham gia BH cung cấp thông tin về quá trình tham gia Bảo hiểm xã hội, Bảo hiểm thất nghiệp, Bảo hiểm tai nạn lao động, bệnh nghề nghiệp, Bảo hiểm y tế của mỗi người sử dụng. Người sử dụng có thể xem chi tiết quá trình tham gia như: Thời gian, Đơn vị, Nghề nghiệp, chức vụ, mức đóng.

| BHXH<br>Quá trìi<br>Tổng thi            | BH<br>bh đóng B<br>đời gian thar<br>Đến<br>Đến  | BHTN<br>BHTN<br>Lào hiểm xã hộ<br>n gia: 12 năm 2<br>Đơn vị              | Nghề nghiệp<br>Chức vu                                                                                                    | )<br>YT                                                                                                    |
|-----------------------------------------|-------------------------------------------------|--------------------------------------------------------------------------|----------------------------------------------------------------------------------------------------|----------------------------------------------------------------------------------------------------|
| BHXH<br>Quá trìi<br>Tổng th<br>Từ thang | BH<br>nh đóng B<br>ời gian thar<br>Đến<br>Urong | TN BHTM<br>Lảo hiểm xã hộ<br>n gia: 12 năm 2<br>Đơn vị                   | NLD BHY<br>ội<br>tháng<br>Nghề nghiệp<br>Chức vu                                                                                                    | ΥT                                                                                                    |
| Tổng th<br>Từ thang                     | ời gian thar<br>Đến<br>Urang                    | n gia: 12 năm 2<br>Đơn vị                                                | tháng<br>Nghề nghiệp<br>Chức vu                                                                                                    |                                                                                                    |
| 02/2020                                 |                                                 |                                                                          |                                                                                                    |                                                                                                    |
| 02/2020                                 | 09/2020                                         | TRUNG TÂM<br>CÔNG NGHỆ<br>THÔNG TIN                                      | Chuyên viên                                                                                                    | ٢                                                                                                    |
| 08/2017                                 | 12/2017                                         | Bảo Hiểm Xă<br>Hội Việt Nam                                              | Chuyên viên<br>(cao đằng),<br>Phó trường                                                                                                    | ۲                                                                                                    |
|                                         |                                                 |                                                                          | priorig                                                                                                    | -                                                                                                    |
| 07/2017                                 | 07/2017                                         | Bảo Hiểm Xã<br>Hội Việt Nam                                              | Chuyen vien<br>(cao đẳng),<br>Phó trưởng<br>phòng                                                                                                    | ۲                                                                                                    |
| 06/2017                                 | 06/2017                                         | Bảo Hiểm Xã<br>Hội Việt Nam                                              | Chuyên viên<br>(cao đằng),<br>Phó trưởng<br>phòng                                                                                                    | ۲                                                                                                    |
| 10/2016                                 | 05/2017                                         | Bảo Hiểm Xã<br>Hội Việt Nam                                              | Chuyên viên<br>(cao đầng),<br>Phó trưởng                                                                                                    | ۲                                                                                                    |
|                                         | 08/2017<br>07/2017<br>06/2017<br>10/2016        | 08/2017 12/2017<br>07/2017 07/2017<br>06/2017 06/2017<br>10/2016 05/2017 | 08/2017         12/2017         Bảo Hiểm Xã<br>Hội Việt Nam           07/2017         07/2017         Bảo Hiểm Xã<br>Hội Việt Nam           06/2017         06/2017         Bảo Hiểm Xã<br>Hội Việt Nam           10/2016         05/2017         Bảo Hiểm Xã<br>Hội Việt Nam | 08/2017       12/2017       Bảo Hiểm Xã<br>Hội Việt Nam       Chuyện viên<br>(cao đằng),<br>Phó trưởng<br>phòng         07/2017       07/2017       Bảo Hiểm Xã<br>Hội Việt Nam       Chuyện viên<br>(cao đằng),<br>Phó trưởng<br>phòng         06/2017       07/2017       Bảo Hiểm Xã<br>Hội Việt Nam       Chuyện viên<br>(cao đằng),<br>Phó trưởng<br>phòng         06/2017       06/2017       Bảo Hiểm Xã<br>Hội Việt Nam       Chuyện viên<br>(cao đầng),<br>Phó trưởng<br>phòng         10/2016       05/2017       Bảo Hiểm Xã<br>Hội Việt Nam       Chuyện viên<br>(cao đầng),<br>Phó trưởng<br>phòng |

#### 1.6. Thông tin hưởng

Chức năng Thông tin hưởng cung cấp toàn bộ các chế độ BHXH mà người sử dụng đã hưởng như: Chế độ BHXH một lần; Chế độ Ôm đau, thai sản và dưỡng sức phục hồi sức khỏe; Chế độ BHXH hàng tháng; Chế độ BHTN.

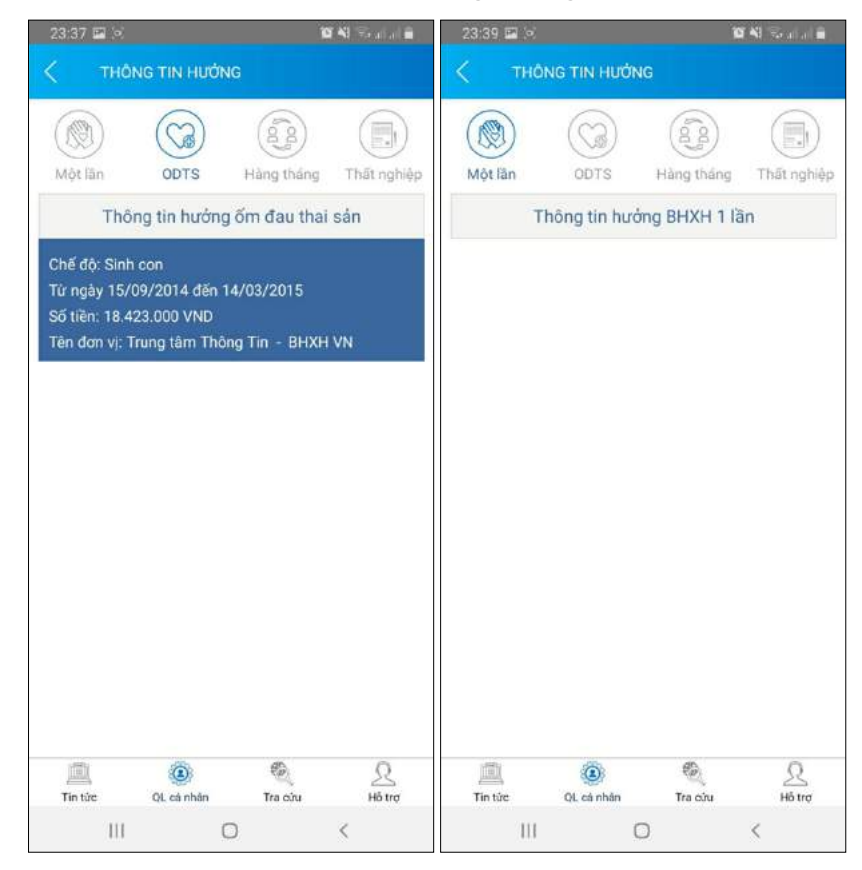

# 1.7. Sổ khám chữa bệnh

Chức năng Sổ khám chữa bệnh cung cấp toàn bộ thông tin khám chữa bệnh BHYT của người sử dụng theo từng năm.

| 1:27       |               | ···· ?                               |     | 1:28                        |                                                                           |                |                                           | <b>P</b> ( <b>R</b> ) | 1:28                    |              |                     |
|------------|---------------|--------------------------------------|-----|-----------------------------|---------------------------------------------------------------------------|----------------|-------------------------------------------|-----------------------|-------------------------|--------------|---------------------|
| <          | SỐ KHÁM       | CHỮA BỆNH                            |     | <                           | SŐ                                                                        | KHÁM CHỮA      | BÊNH                                      |                       | <                       | SỐ KHÁM CHỮA | BÊNH                |
| Fan N      | Iguyễn Văn    | A 2019                               | 9 - | N<br>19/08                  | gày vào<br>/2019 09:                                                      | 37 1           | Ngày ra:<br>9/08/2019 09:41               | D                     | Mã chi phí              |              | TYT.1899            |
| M VE       | ā BHXH: 46160 | 04041                                |     | Tên cơ sở K                 | CB: Tran                                                                  | n y tế Xã Hươn | g Tho                                     |                       | Tên chi phí             |              | Khám bệnh Trạm y tế |
| Ngày vào   | Ngày ra       | Tên bệnh                             | -   | Mā bệnh: F                  | Bệnh suy<br>48.0                                                          | nhược thân kir | in;Koi loạn chức                          | nang tien             | Đơn vị tính             |              | Lấn                 |
| 10000 C    |               | Bênh suy nhược thần                  |     | Ngày thanh<br>Tình trang r  | Khoa: K01<br>Ngày thanh toán: 201908191416<br>Tính trang ra viễn: Ba viễn |                |                                           |                       | Số lượng                |              | 1                   |
| 19-08-2019 | 19-08-2019    | kinh;Rối loạn chức năng<br>tiển đình |     | -                           | Chi phi                                                                   |                |                                           |                       | Đơn giá                 |              | 26000               |
| 20.07.2010 | 20.07.2010    | Bệnh suy nhược thần                  |     | Tổng chỉ: 59                | 920,00                                                                    | Bảo hiệ        | im TT: 641.056,8                          | D                     | Mức hưởng               |              | 100                 |
| 29-07-2019 | 29-07-2019    | kinh                                 | •   | Nguồn khác                  | 0,00                                                                      | Bệnh n         | hân TT: 0,00                              |                       | Thành tiến              |              | 26000               |
| 15-07-2019 | 15-07-2019    | Bệnh suy nhược thần<br>kinh          | ۲   | Tên                         | SL                                                                        | Đơn giả        | Thành tiến                                |                       | BHYT TT                 |              | 26000               |
| 21-06-2019 | 21-06-2019    | Bệnh suy nhược thần<br>kinh          | ۲   | Khám<br>bệnh Trạm           | 1                                                                         | 26000          | 26000                                     |                       | Nguồn khác<br>BN tự trà |              | 0                   |
| 07-05-2019 | 07-05-2019    | Bệnh suy nhược thần<br>kinh          | ۲   | y tế<br>Hoạt huyết          |                                                                           |                |                                           |                       | BN cùng chi trả         |              | 0                   |
| 08-04-2019 | 08-04-2019    | Chứng đau đầu xác<br>định khác       | ۲   | thông<br>mạch P/H           | 40                                                                        | 800            | 32000                                     | ۲                     |                         |              |                     |
| 15-02-2019 | 15-02-2019    | Viêm họng cấp                        | ۲   | Magnesi<br>470mg+B          |                                                                           |                |                                           | 2000                  |                         |              |                     |
| 31-01-2019 | 31-01-2019    | Hội chứng đau đầu<br>khác            | ۲   | 6 6mg<br>(Magnesiu<br>m B6) | 20                                                                        | 96             | 1920                                      | ۲                     |                         |              |                     |
| 14-01-2019 | 14-01-2019    | Bệnh suy nhược thần<br>kinh          | ۲   |                             |                                                                           |                |                                           |                       |                         |              |                     |
|            |               |                                      |     |                             |                                                                           |                |                                           |                       |                         |              |                     |
| Tin tức    | QL cá nhân    | Tra cứu Hỗ tr                        | ¢   | Tin tác                     | GL ci                                                                     | B)<br>Inbân Th | Re en en en en en en en en en en en en en | <u>R</u><br>8 100     |                         |              | Q Q                 |
|            |               |                                      |     |                             | -                                                                         |                | _                                         |                       | THE THE                 | second Tr    | a cuu H0 10         |

# 2. Trường hợp chưa có tài khoản giao dịch điện tử cá nhân với cơ quan BHXH

Người sử dụng chưa có tài khoản giao dịch điện tử cá nhân với cơ quan BHXH chỉ có thể sử dụng một số tiện ích có sẵn do BHXH Việt Nam cung cấp như:

- Tìm mã số Bảo hiểm xã hội: Cung cấp các phương thức tìm kiếm mã số Bảo hiểm xã hội của mỗi cá nhân.

- Xem tin tức: Cung cấp các thông tin liên quan đến các hoạt động của Ngành Bảo hiểm xã hội Việt Nam

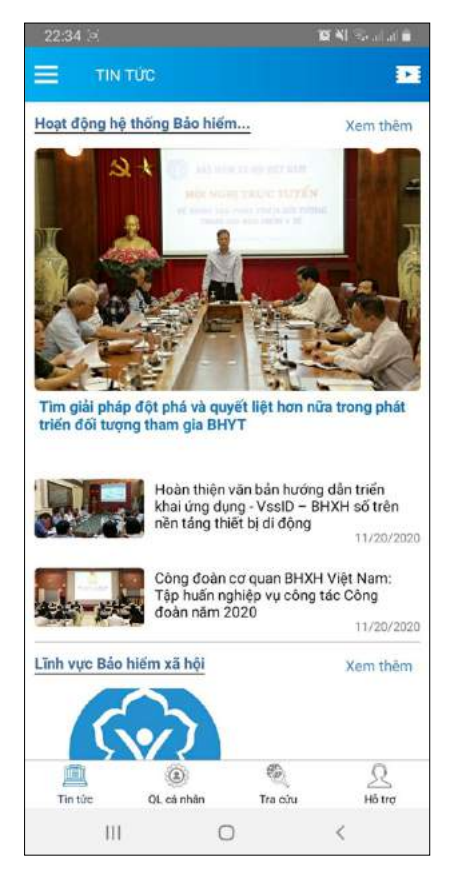

- Tra cứu trực tuyến: Cung cấp các tiện ích tra cứu trực tuyến như: Tra cứu mã số BHXH; Tra cứu Cơ quan BHXH; Tra cứu CSKCB cấp giấy nghỉ việc hưởng BHXH; Tra cứu CSKCB ký hợp đồng khám, chữa bệnh BHYT; Tra cứu đơn vị tham gia BHXH; Tra cứu điểm thu, đại lý thu.

| 12:06 7                         | atl 30 💻                        | 1:30                           |                     |                         | P (90)    | 1:33                        |                  |                                   | -                |
|---------------------------------|---------------------------------|--------------------------------|---------------------|-------------------------|-----------|-----------------------------|------------------|-----------------------------------|------------------|
| 🔳 🛛 ΤΒΑ ΟΨΌ                     | TRỰC TUYẾN                      | <                              | Tra cứu mã B        | нхн                     |           | <                           |                  |                                   |                  |
|                                 |                                 | Tinh - TP                      |                     |                         |           | Tinn - TP                   |                  |                                   |                  |
|                                 | XÂY DUNGa                       | Tinh Hài Dương                 |                     |                         |           | Tink Hål Dushg              |                  |                                   |                  |
| <b>~</b>                        | PHÁT TRIÊN                      | Họ và tên<br>tran thî hang     |                     |                         |           | He valide<br>train thi hang |                  |                                   |                  |
|                                 | 1995-2020                       | Năm sinh                       |                     |                         |           | -                           |                  |                                   |                  |
| (FERE)                          |                                 | уууу                           |                     |                         | _         | The second                  | Kết quả chỉ t    | iết .                             | . 1              |
|                                 |                                 | 1993                           |                     |                         |           | Họ tên                      |                  | Nguyễn Văn A                      |                  |
| Tra cứu mã số BHXH              | Tra cứu Cơ quan bảo             |                                | Tim kiếm            |                         |           | Mã hộ                       |                  | 309934213                         | 5                |
|                                 | hiệm                            |                                |                     |                         |           | Mã số                       |                  | 221603709                         | 7                |
|                                 | 6                               | CARACTERIST.                   | - Marcolo - Marcolo |                         |           | Ngày Sinh                   |                  | 11/09/1993                        | 3                |
|                                 | (2)                             | Hoten                          | Ngày sinh           | Ma so                   |           | Địa chỉ                     | Xã D<br>Kỳ, T    | ân Chủ, Huyện Tứ<br>ỉnh Hải Dương |                  |
| Tra cứu CSKCB cấp               | Tra cửu CSKCB ký hợp            | Trần Thị Hằng                  | 11/09/1993          | 2216037097              | ۲         |                             | Thoát            |                                   | 1                |
| giây nghỉ việc hưởng<br>BHXH    | đông khám, chữa bệnh<br>BHYT    | Trần Thị Hằng                  | 01/09/1993          | 3012005228              | ۲         |                             | muar             | _                                 | - 1              |
| -                               | -                               | Trần Thị Hằng                  | 06/02/1993          | 3012052537              | ۲         | Trần Thị Hồng               | fril:02/1903     | 3012052537                        | ۲                |
|                                 |                                 | Trần Thị Hằng                  | 16/08/1993          | 3021735119              | ۲         | Trân Thi Hâng               |                  |                                   | ۲                |
| 120                             |                                 | Trắn Thị Hằng                  | 22/05/1993          | 3020449046              | ۲         | Toke The Hidde              |                  |                                   | ۲                |
| Tra cứu đơn vị tham gia<br>BHXH | Tra cứu điểm thu, đại lý<br>thu | Trần Thị Hằng                  | 17/09/1993          | 0115011525              | ۲         | Triles The Hilling          |                  |                                   | ۲                |
|                                 |                                 | Trần Thị Hằng                  | 26/10/1993          | 3022481546              | ۲         | Trần Thị Hằng               |                  |                                   | ۲                |
| Tin tức QL cả nhân              | Tra câu Hỗ trợ                  | Trấn Thị Hằng<br>Mỹ<br>Tiế từc | G5/GR/1993          | 2014061235<br>Таке́ч на | R<br>Step | Teles Terriles<br>Terrin    | 145,2011,110,923 |                                   | <u>2</u><br>6 ov |

|                                                                                                    | Tra cứu mã B                                                                                                    | нхн                                                                                       |                                                                                 | <.                                                                                                    |                                                                 |                                                                                                    |
|----------------------------------------------------------------------------------------------------|----------------------------------------------------------------------------------------------------|-------------------------------------------------------------------------------------------|---------------------------------------------------------------------------------|----------------------------------------------------------------------------------------------------|-----------------------------------------------------------------|----------------------------------------------------------------------------------------------------|
| inh - TP                                                                                                    |                                                                                                    |                                                                                           |                                                                                 | Tinn - TP                                                                                                   |                                                                 |                                                                                                    |
| Tinh Hài Dương                                                                                               |                                                                                                    |                                                                                           |                                                                                 | Tinh Hài Duang                                                                                              |                                                                 |                                                                                                    |
| o và tên<br>ran thî hang                                                                                     |                                                                                                    |                                                                                           |                                                                                 | Hexakin<br>tran thi hang                                                                                    |                                                                 |                                                                                                    |
| Năm sinh                                                                                                    |                                                                                                    |                                                                                           |                                                                                 | [                                                                                                    | Kết quả chỉ t                                                   | iét                                                                                                    |
| 993                                                                                                    |                                                                                                    |                                                                                           |                                                                                 | Họ tên                                                                                                    |                                                                 | Nguyễn Văn A                                                                                                    |
|                                                                                                    |                                                                                                    |                                                                                           |                                                                                 | LIE LE                                                                                                    |                                                                 | 309934213                                                                                                    |
|                                                                                                    | -                                                                                                    |                                                                                           |                                                                                 | ма по                                                                                                    |                                                                 |                                                                                                    |
|                                                                                                    | Tìm kiếm                                                                                                    |                                                                                           |                                                                                 | Mã số                                                                                                    |                                                                 | 221603709                                                                                                    |
|                                                                                                    | Tìm kiếm                                                                                                    | D                                                                                         |                                                                                 | Mã số<br>Ngày Sinh                                                                                          |                                                                 | 221603709<br>11/09/199                                                                                                    |
| Họ tên                                                                                                    | Tìm kiếm<br>Ngày sinh                                                                                                    | M3 số                                                                                     |                                                                                 | Mā nộ<br>Mã số<br>Ngày Sinh<br>Địa chỉ                                                                      | Xã D<br>Kỳ, T                                                   | 221603709<br>11/09/199<br>Iần Chủ, Huyện Tứ<br>ĩnh Hải Dương                                                                  |
| Họ tên<br>Trấn Thị Hằng                                                                                      | Tim kiếm<br>Ngày sinh<br>11/09/1993                                                                                                    | M3 ső<br>2216037097                                                                       | ۲                                                                               | Mā ng<br>Mā số<br>Ngày Sinh<br>Địa chỉ                                                                      | Xã D<br>Kỳ, T                                                   | 221603709<br>11/09/199<br>Iần Chủ, Huyện Tứ<br>Tính Hải Dương                                                                 |
| Họ tên<br>Trần Thị Hằng<br>Trần Thị Hằng                                                                     | Tim kiếm<br>Ngày sinh<br>11/09/1993<br>01/09/1993                                                                                                    | M3 ső<br>2216037097<br>3012005228                                                         | •                                                                               | Mà nộ<br>Mã số<br>Ngày Sinh<br>Địa chỉ                                                                      | Xã D<br>Kỳ, T<br>Thoát                                          | 221603709<br>11/09/199<br>Tần Chủ, Huyện Tứ<br>Inh Hải Dương                                                                  |
| Họ tên<br>Trần Thị Hằng<br>Trần Thị Hằng<br>Trần Thị Hằng                                                    | Tim kiếm           Ngày sinh           11/09/1993           01/09/1993           06/02/1993                                                                                     | M3 ső<br>2216037097<br>3012005228<br>3012052537                                           | ()<br>()<br>()<br>()                                                            | Mà nộ<br>Mã số<br>Ngày Sinh<br>Địa chỉ                                                                      | Xā D<br>Ký, T<br>Thoát<br>McC2/162.1                            | 221603709<br>11/09/199<br>Đần Chủ, Huyện Tứ<br>Tính Hải Dương                                                                 |
| Họ tên<br>Trắn Thị Hằng<br>Trắn Thị Hằng<br>Trắn Thị Hằng<br>Trấn Thị Hằng                                   | Tim kiém<br>Ngày sinh<br>11/09/1993<br>01/09/1993<br>06/02/1993<br>16/08/1993                                                                                                   | M3 56<br>2216037097<br>3012005228<br>3012052537<br>3021735119                             | ©<br>©<br>Ø                                                                     | Mà hộ<br>Mà số<br>Ngày Sinh<br>Địa chỉ<br>Trận Trậ Hìng<br>Trận Trậ Hùng                                    | Xã D<br>Kỳ, T<br>Thoát<br>Micô2/1923                            | 221603709<br>11/09/199<br>Đản Chủ, Huyện Tứ<br>Inh Hải Dương                                                                  |
| Họ tên<br>Trần Thị Hằng<br>Trần Thị Hằng<br>Trần Thị Hằng<br>Trần Thị Hằng<br>Trần Thị Hằng                  | Tim kiếm           Ngày sinh           11/09/1993           01/09/1993           06/02/1993           16/08/1093           22/05/1993                                           | M3 56<br>2216037097<br>3012005228<br>3012052537<br>3021736119<br>3020449046               | ()<br>()<br>()<br>()<br>()<br>()<br>()<br>()<br>()<br>()<br>()<br>()<br>()<br>( | Ma ng<br>Mā số<br>Ngày Sinh<br>Địa chỉ<br>Địa chỉ<br>Trần Trá Hằng<br>Trần Trá Hằng                         | X8 D<br>KV, T<br>Thoát<br>94-02/1923<br>22/05/1923              | 221603709<br>11/09/199<br>Đần Chủ, Huyện Tử<br>Inh Hải Dương                                                                  |
| Họ tên<br>Trần Thị Hằng<br>Trần Thị Hằng<br>Trần Thị Hằng<br>Trần Thị Hằng<br>Trần Thị Hằng<br>Trần Thị Hằng | Tim kiếm           Ngày sinh           11/09/1993           01/09/1993           06/02/1993           16/08/1993           16/08/1993           12/05/1993           17/09/1993 | M3 66<br>2216037097<br>3012005228<br>3012052537<br>3021735119<br>3020449046<br>0115011525 | (*)<br>(*)<br>(*)<br>(*)<br>(*)<br>(*)<br>(*)<br>(*)<br>(*)<br>(*)              | Maino<br>Mái só<br>Ngày Sinh<br>Địa chỉ<br>Điện Thị Hông<br>Trên Thị Hông<br>Trên Thị Hông<br>Trên Thị Hông | X8 D<br>K% T<br>Thoát<br>46.02/1993<br>22.05/1993<br>77.05/1993 | 221603709<br>11/09/199<br>bàn Chủ, Huyện Tử<br>Tính Hải Dương<br>1 ao 1005 5537<br>ao 1105 5537<br>3000 440 40<br>0 1150 1153 |

- Hỗ trợ: Cung cấp các phương thức hỗ trợ như:

+ CHAT BOT: Làm việc với trợ lý ảo của BHXH Việt Nam, bạn có thể đặt các câu hỏi vướng mắc, hệ thống sẽ tự động trả lời.

+ Tổng đài: Kết nối với tổng đài hỗ trợ của BHXH Việt Nam

+ Email: Kết nối để người sử dụng gửi email đến BHXH Việt Nam

+ Câu hỏi thường gặp: Cung cấp các câu hỏi và trả lời đối với các vướng mắc thường gặp.

+ Phản ánh kiến nghị: Chuyển phản ánh, kiến nghị đến cơ quan BHXH.

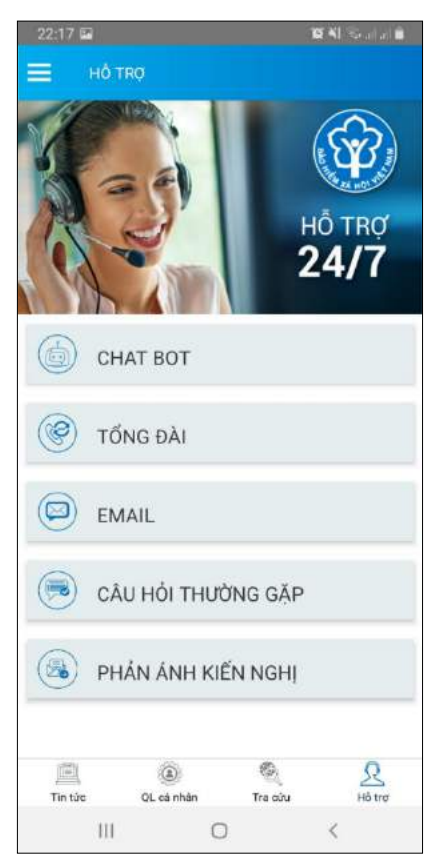

- Tra cứu cơ quan BHXH: Hỗ trợ tra cứu thông tin về cơ quan BHXH (bao gồm cả bản đồ vị trí).

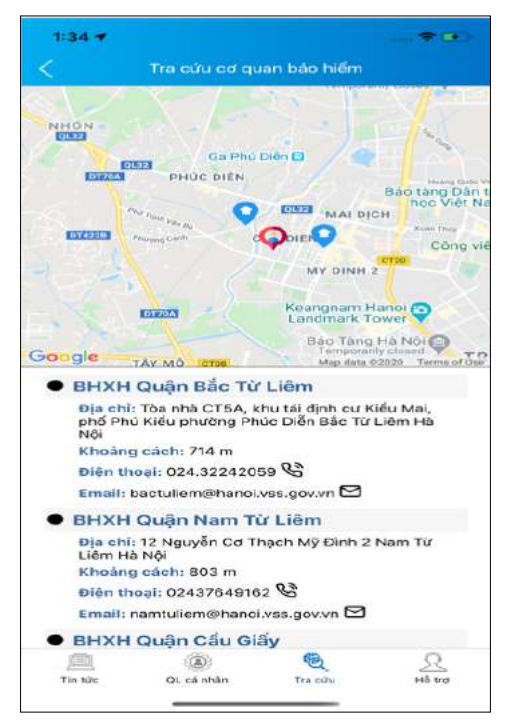

Để có thể sử dụng tất cả các chức năng của ứng dụng VssID, người sử dụng cần đăng ký giao dịch điện tử các nhân với cơ quan BHXH, cụ thể như sau:

Bước 1: Chọn Đăng ký ngay trên ứng dụng VssID

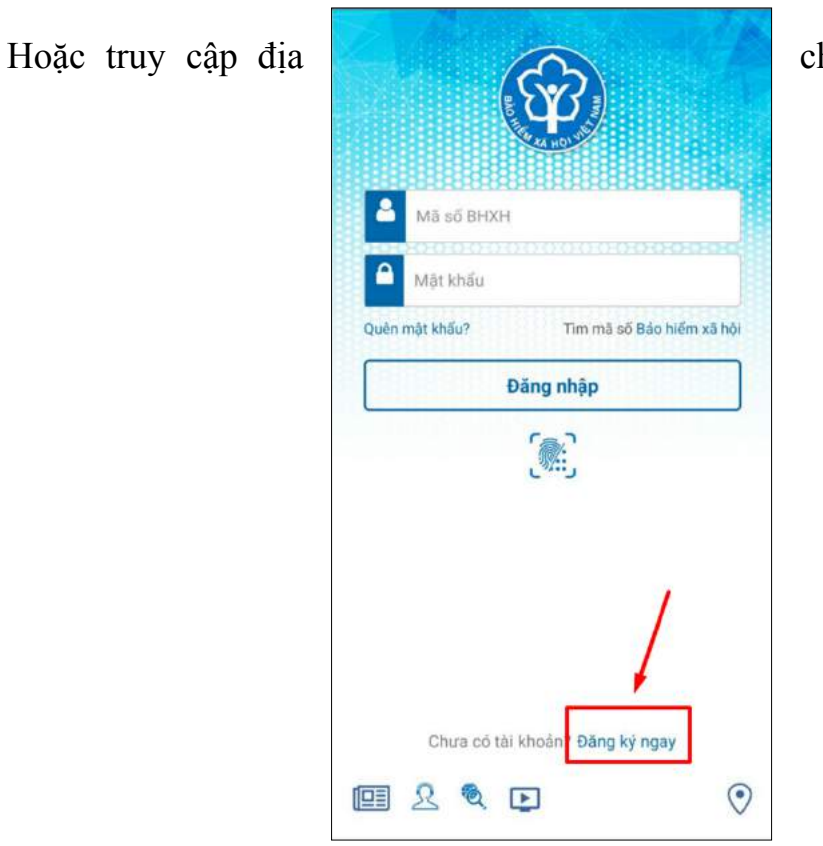

chỉ:

<u>https://dichvucong.baohiemxahoi.gov.vn</u> và Trên màn hình trang chủ, chọn **"Đăng ký"** để hiển thị màn hình đăng ký.

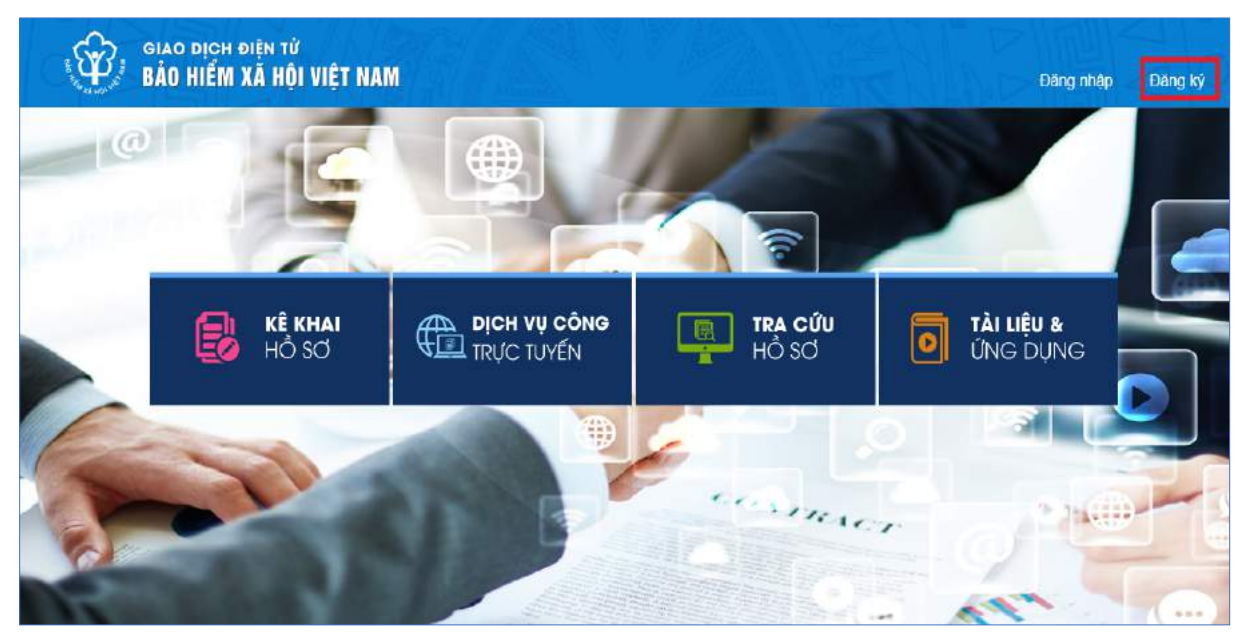

**Bước 2:** Chọn đối tượng đăng ký là **"Cá nhân"** và chọn "**Tiếp**" để chuyển sang bước kê khai các thông tin đăng ký.

|             | GIAO DỊCH ĐI<br><mark>BẢO HIỂM X</mark> I | ện tử<br>à HỘI VIỆT | NAM                     |                   | Đăng nhập | Đăng ký |
|-------------|-------------------------------------------|---------------------|-------------------------|-------------------|-----------|---------|
| â           | Dịch vụ công                              | Tra cứu             | Tài liệu & ứng dụng     |                   |           |         |
| Trang chủ > | Đăng ký                                   |                     |                         |                   |           |         |
| ĐĂNG KÝ     |                                           |                     |                         |                   |           |         |
|             |                                           |                     |                         |                   |           |         |
|             | ại đôi tượng                              | 2                   | Mā sõ BHXH 3            | Chọn mã số BHXH — | 4         | Đảng ký |
|             |                                           |                     | Đối tượng đăng ký:      |                   |           |         |
|             |                                           |                     | Cá nhân Cơ quan/Tổ chức |                   |           |         |
|             |                                           |                     | U and a second          |                   |           |         |
| Tiếp        |                                           |                     |                         |                   |           |         |

**Bước 3**: Thực hiện kê khai thông tin đăng ký giao dịch với cơ quan BHXH bằng phương thức điện tử theo mẫu số 01 (ban hành kèm theo công văn số 5236/VBHN-BLĐTBXH):